#### MyTimetable

Ē

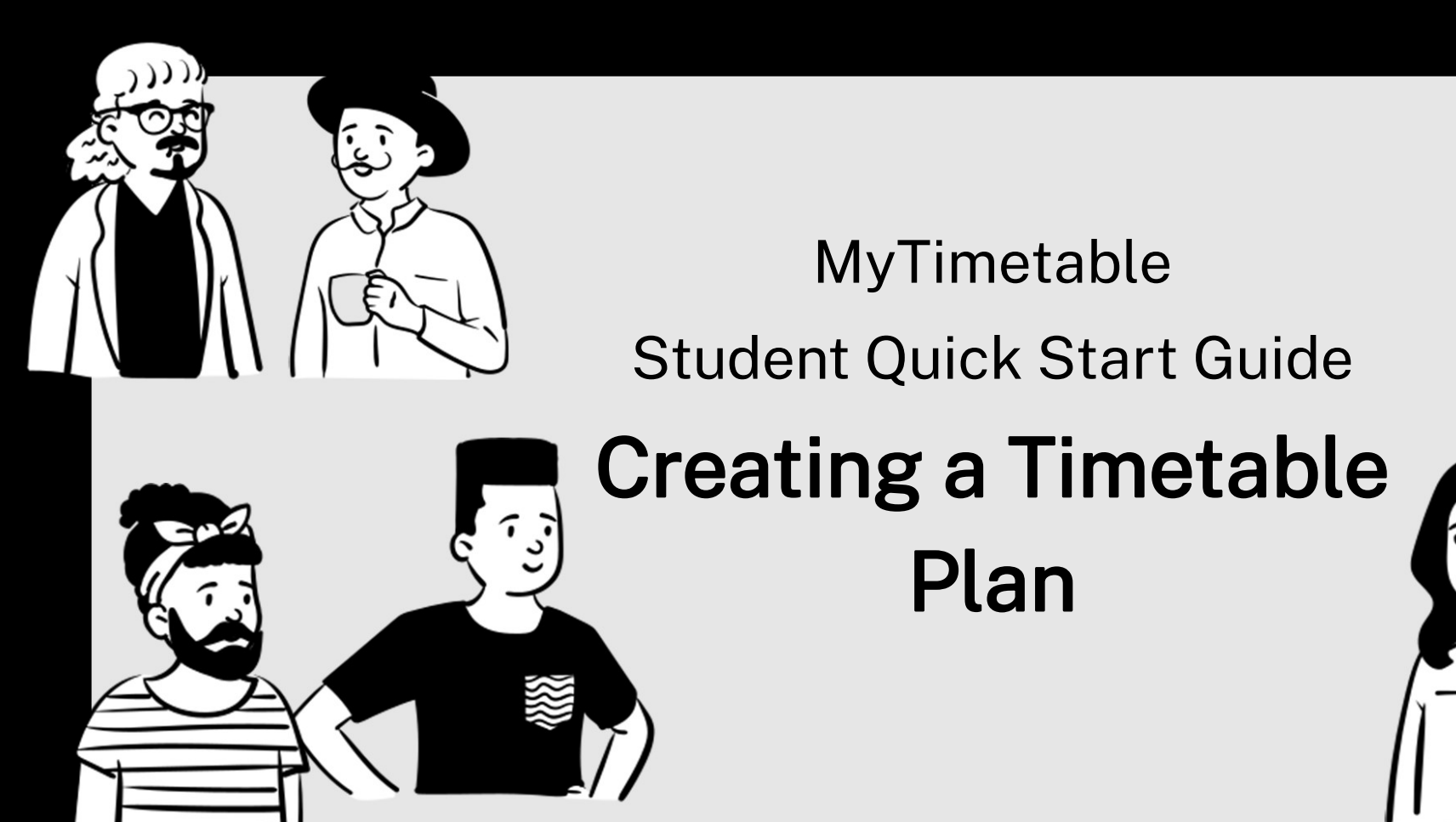

<u>Create a new Timetable Plan</u> <u>Edit a Timetable Plan – Part 1</u> <u>Edit a Timetable Plan – Part 2</u> <u>Exclude activity type & include unenrolled subjects in Timetable Plan</u> <u>Delete a Saved Timetable Plan</u> <u>Allocate your Preferred Timetable from Planner View</u> <u>Choose a different Activity in a particular Activity Group</u> <u>Search for other Subjects</u> <u>Compare your personal timetable to another Subject's timetable</u>

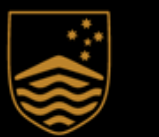

Australian National University

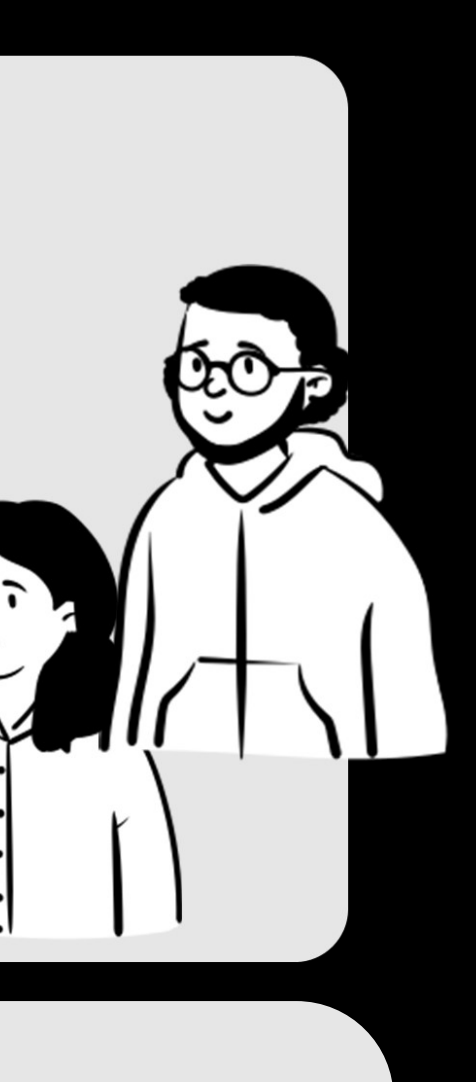

### MyTimetable Create a new Timetable Plan

|                                                                                                    | Student Timetable Planner                                                                                                    | Saved Plans                                                                                                    |
|----------------------------------------------------------------------------------------------------|----------------------------------------------------------------------------------------------------|----------------------------------------------------------------------------------------------------|
| Select the enrolments you wish to include i                                                                                                    | in your timetable, and then click 'Generate'.                                                                                                    |                                                                                                    |
| nrolled                                                                                                    |                                                                                                    |                                                                                                    |
| Code                                                                                                    | Description                                                                                                    |                                                                                                    |
| ASTR1001_X1_1_1548                                                                                                    | Astrophysics_Online (Class: 1548)                                                                                                    |                                                                                                    |
| ECON2013_S2_1_7526                                                                                                    | Behavioral Economics (Class: 7526)                                                                                                    |                                                                                                    |
| CON2014_S1_1_2445                                                                                                    | Managerial Economics (Class: 2445)                                                                                                    |                                                                                                    |
| C ECON2101_S1_1_4492                                                                                                    | Microeconomics 2(P) (Class: 4492)                                                                                                    |                                                                                                    |
| CON2102_S2_1_7528                                                                                                    | Macroeconomics 2(P) (Class: 7528)                                                                                                    |                                                                                                    |
| CON2125_S2_1_6703                                                                                                    | Optimisation (Class: 6703)                                                                                                    |                                                                                                    |
| EMET2007_S1_1_4501                                                                                                    | Econometrics I: Methods (Class: 4501)                                                                                                    |                                                                                                    |
| MET3004_S2_1_7542                                                                                                    | Econometrics II (Class: 7542)                                                                                                    |                                                                                                    |
| MATH1014_S1_1_3160                                                                                                    | Mathematics and Applications 2 (Class: 3160)                                                                                                    |                                                                                                    |
| Exclude activities that are a                                                                                                    | Iready full                                                                                                    | Tutorial Vorkshop                                                                                                    |
| Exclude activities that are a                                                                                                    | Iready full                                                                                                    | Tutorial Workshop                                                                                                    |
| Exclude activities that are a                                                                                                    | Intready full                                                                                                    | Tutorial Workshop<br>3 Generate<br>Unsaved Plan -                                                                                                    |
| Select an activity group to see activities altern                                                                                                    | Intive options                                                                                                    | Tutorial Workshop<br>3 Generate<br>Unsaved Plan -                                                                                                    |
| Computer Eaboratory  Computer Eaboratory  Exclude activities that are a  Not Enrolled  Select an activity group to see activities altern  E E E E C C                                                                                                    | Interest of the second of the second of the  | Tutorial Workshop          3       Generate         Unsaved Plan •         All Weeks •                                                                                                    |
| Select an activity group to see activities altern  Select an activity group to see activities altern  Select an activity group to see activities altern  Allocato                                                                                                    | Interest in the second of the second of the  | Tutorial Workshop          Image: Workshop         Image: Constraint of the second state of the second state of the se |
| Select an activity group to see activities altern  Select an activity group to see activities altern  Ready to Allocate                                                                                                    | Intready full  Student Timetable Planner  Intive options  Unsaved Plan                                                                                                    | Tutorial Workshop          Image: Workshop         Image: Workshop         Image: Unsaved Plan         Image: Workshop         Image: Workshop         Image: Unsaved Plan         Image: Workshop         Image: Unsaved Plan         Image: Unsaved Plan                                                                                                    |
| Code Code                                                                                                    | Intready full  Student Timetable Planner  Inative options  Unsaved Plan  anu-web.npe.al  Please enter a period                                                                                                    | Tutorial Workshop  Workshop  Generate  Unsaved Plan  All Weeks  Ilocate.plus says                                                                                                    |
| Code  Allocated  Computer Eaboratory  Code  Code Code                                                                                                    | Interest of the second of the second of the  | Tutorial Workshop  Workshop  Generate  Unsaved Plan  All Weeks  Ilocate.plus says w plan name for [Unsaved Plan]: plan                                                                                                    |
| Code  Allocated  Computer Eaboratory  Code  Code  Allocated  Converting Section 22, 1, 7526  Code  Code  Converting Section 22, 1, 7526  Code  Converting Section 22, 1, 7526  Code  Converting Section 22, 1, 7526  Code  Converting Section 22, 1, 7526  Converting Section 22, 1, 7526 Converting Section 22, 1, 7526 Converting Section 22, 1, 7526 Converting Section 22, 1, 7526 Conver | Interest of the second of the second of the  | Tutorial Workshop  Workshop  Generate Unsaved Plan  All Weeks  Ilocate.plus says w plan name for [Unsaved Plan]: plan                                                                                                    |
| Code<br>Allocated<br>Conzoli3_S2_1_7526<br>Clash<br>Computer Laboratory<br>Exclude activities that are a<br>Exclude activities that are a<br>Exclude activities altern<br>Code<br>Code<br>Code<br>Code<br>Code<br>Conzoli3_S2_1_7526                                                                                                    | Inteready full  Student Timetable Planner  Inative options  Unsaved Plan  Group  LocA  LocB  TutA  LocB  TutA  LocB  LocB  Loc | Tutorial Workshop  Workshop  Generate  Unsaved Plan  All Weeks  Ilocate.plus says w plan name for [Unsaved Plan]: plan                                                                                                    |
| Computer Laboratory   Exclude activities that are a     Not Enrolled     Select an activity group to see activities alternative     Select an activity group to see activities alternative     Code   Allocated   Conzolia_S2_1_7526   Clash   ECON2013_S2_1_7526   Allocated   ECON2013_S2_1_7526   Clash   ECON2014_S1_1_2445                                                                                                    | Interest of the second of the second of the  | Tutorial Workshop          Image: Workshop         Image: Workshop         Unsaved Plan •         All Weeks •         Image: Workshop         All Weeks •         Image: Workshop         Image: Workshop         Image:                                                                                                    |

- 1. Log in to MyTimetable, click **Planner** on the Menu Bar.
- 2. Select the Subjects and Activity Types you want to include.
- 3. Click **Generate**, and **OK** on pop up message
- 4. To save the plan, click Save, enter a plan name, and click the OK button.

Top Tip! - Read Pop Up Messages

Always read the pop-up message that appears when you create a new Timetable Plan.

A pop-up message may inform you that a plan is not possible due to clashing subjects or other constraints.

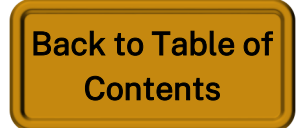

## MyTimetable Edit a Timetable Plan – Part 1

|          |                                |                                                                                                    | Home T                                                                    | ïmetable Planner                               | LiveCal Logout d      | <b>\$</b>                       |                                                                                                    |
|----------|--------------------------------|----------------------------------------------------------------------------------------------------|---------------------------------------------------------------------------|------------------------------------------------|-----------------------|---------------------------------|----------------------------------------------------------------------------------------------------|
|          |                                | Stu                                                                                                   | ıdent Timetable Plan                                                      | nner 🚺                                         | Saved plan option 1 - | ] (1.                           | This shows a <b>saved p</b>                                                                                               |
| I Sel    | ect an activity to see alterna | ative options.                                                                                        |                                                                           |                                                |                       |                                 | If a previously saved<br>the <b>saved plans drop</b><br>to be edited.                                                     |
|          |                                | Allocated                                                                                             | aved plan option 1<br>All Weeks                                           | Planned                                        |                       | - 2.                            | Click an <b>activity</b> on t<br>available for that Ac                                                                    |
| 10:00 AM | Mon                            | Tue                                                                                                   | Wed                                                                       | Thu                                            | Fri                   | 3.                              | If there is <b>only one o</b><br>Group or if the activi<br><b>displayed</b> on the activi<br><b>options are available</b> |
| 11:00 AM |                                |                                                                                                    |                                                                           |                                                |                       | 4.                              | lf you want to view yo<br><b>icon</b>                                                                                     |
| 12:00 PM | 2                              |                                                                                                    | 3                                                                         | 2:00-14:00<br>LAWS2244_S1_1_4222<br>LecB<br>01 |                       | 5.                              | You can now <b>allocate</b>                                                                                               |
| 1:00 PM  |                                | 9/3-23/3, 13/4-18/5<br>≈ 13:00-14:00<br>LAWS2244_S1_1_4222<br>TutA<br>14<br>9/3-16/3, 20/4, 11/5-18/5 | ▲ 13:00-15:00<br>LAWS2244_S1_1_4222<br>LecA<br>01<br>17/2-24/3, 14/4-19/5 | 18/2-25/3, 15/4-20/5                           |                       |                                 | Student Timetable Planner                                                                                                 |
| 2.0011   |                                |                                                                                                    |                                                                           |                                                | Select an activity    | y group to see activities alter | native options                                                                                                    |

- shows a saved plan displayed in grid view. edited.
- an **activity** on the grid to see other options able for that Activity Group.
- ere is **only one option** available for that Activity ayed on the activity indicating that **no other**
- an now **allocate from the list vi**ew if desired

Saved plan option 1

#### Ready to Allocate

Ð

| 5         |                    |       |          |     |  |
|-----------|--------------------|-------|----------|-----|--|
|           | Code               | Group | Activity | Day |  |
| Allocated | LAWS2244_S1_1_4222 | LecA  | 01       | Wed |  |
| Allocated | LAWS2244_S1_1_4222 | LecB  | 01       | Thu |  |
| Select    | LAWS2244_S1_1_4222 | TutA  | 14       | Tue |  |

previously saved plan is desired to be edited, click aved plans dropdown box to select a saved plan

p or if the activity is part of section, a lock will be ons are available to be displayed for that activity.

u want to view your plan in list view, click the **list** 

| Saved pla | an option 1 🗸 |                  |
|-----------|---------------|------------------|
|           | 4             |                  |
| All Weeks | •             |                  |
|           |               |                  |
|           |               |                  |
| Time      | Seats         |                  |
| 13:00     | 68            |                  |
| 12:00     | 94            | Rack to Table of |
| 13:00     | 16            | Contents         |
|           |               |                  |

## MyTimetable Edit a Timetable Plan – Part 2

#### Student Timetable Planner Sav Select an activity to see alternative options. Save Ð 0 All W Saved plan option 1 Save as All Weeks -Allocated Planned Mon Tue Wed Thu 8:00 AM 9:00 - 10:00 9:00 AM LAWS2203\_S1\_1\_2213 TutA 10/3-24/3, 14/4-19/5 10:00 AM 10:00 - 11:00 10:00 - 11:00 LAWS2203\_S1\_1\_2213 LAWS2203 S1 1 2213 TutA TutA 14 10/3-24/3.14/4-19/5 11/3-25/3. 15/4-20/5 11:00 - 12:00 11:00 - 12:00 11:00 - 12:00 11:00 AM LAWS2203\_S1\_1\_2213 LAWS2203\_S1\_1\_2213 LAWS2203\_S1\_1\_2213 TutA TutA TutA 15 03 11/3-25/3. 15/4-20/5 9/3-23/3, 13/4-18/5 10/3-24/3.14/4-19/5 12:00-13:00 12:00-14:00 12:00 PM 12:00-13:00 12:00-13:00 LAWS2203, LAWS2244 LAWS2203\_S1\_1\_2213 LAWS2203\_S1\_1\_2213 LecB TutA TutA utA 12 16 01 11/3-25/3 10/3-24/3, 14/4-19/5 9/3-23/3 13/4-18/5 18/2-25/3, 15/4-20/5 13:00-15:00 13:00-14:00 13:00-14:00 1:00 PM LAWS2244\_S1\_1\_4222 LAWS2203 LAWS2244\_ TutA TutA LecA 14 01 9/3-16/3.20/4.11/5-18/5 10/3-24/3. 17/2-24/3. 14/4-19/5 2:00 PM 2.00 DM

- 1. options available for that Activity Group.
  - as an option.
  - alternative
- - specifying a new plan name
  - the plan.

The selected activity is shown along with other

In this example we selected LAWS2203 TutA activity 10 and can now also see TutA activity 11

Note that the **grey box** displays an activity for another Activity Group (LAWS2244 TutA) as an

2. If you select a different activity for the Activity Group, the displayed plan will reflect the new selection. The plan can then be saved (i.e., overwrite the existing plan) by clicking the Save icon as shown in the previous section above.

Alternatively, the updated plan can be saved as a different plan by clicking the Save as icon and

A message that the plan has saved successfully is shown and the saved plan name is displayed for

> Back to Table of **Contents**

B

#### Exclude activity type & include unenrolled subjects in Timetable Plan

|        |                                                                                                    | Student Timetable Planner                                                                                                    | Saved Plans -                                                                                                    |
|--------|----------------------------------------------------------------------------------------------------|----------------------------------------------------------------------------------------------------|----------------------------------------------------------------------------------------------------|
| •      | Select the enrolments you wish to                                                                          | nclude in your timetable, and then click 'Generate'.                                                                                                    | To exclude an<br>Timetable Pl                                                                                                    |
| En     | rolled                                                                                                    |                                                                                                    |                                                                                                    |
|        | Code                                                                                                    | Description                                                                                                    | 1. All activities are selected and and activities are selected and and activities are selected and activities are selected are selected and activities are selected are selected are selected are selected are selected are selected are selected are selected |
|        | ANTH2026_S2_1_6089<br>HONS4300_S2_1_7623<br>LAWS2203_S1_1_2213<br>LAWS2244_S1_1_4222<br>LAWS4218_S1_1_4281 | Medicine, Healing and the Body (Class: 6089)<br>Final Honours Grade (Class: 7623)<br>Corporations Law_Online or In Person (Class: 2213)<br>Litigation & Dispute Man_Online or In Person (Class: 4222)<br>Fem & Crit Legal Theory Online (Class: 4281) | 2. To exclud<br>timetable<br>clicking (                                                                                                    |
|        | LAWS4230_S2_1_7232<br>LAWS4238_S2_1_7308<br>LAWS4286_S1_1_4276                                             | Law Internship_Online or In Person (Class: 7232)<br>Indigenous Aust & the La (Class: 7308)<br>Literature, Law & Human Rights (Class: 4276)                                                                                                    | To include ur<br>timetable pla                                                                                                    |
| Inclue | de: Lecture de:                                                                                            | Seminar Intervial                                                                                                    | Generate<br>Generate<br>3. Under the<br>for a Sub<br>the Subjection<br>your plan<br>4. Click Ge                                                                                                    |
|        | VS2201<br>Code<br>LAWS2201_S1_1_2396                                                                       | Oescription       Administrative Law_Online or In Person (Class: 2396)                                                                                                    |                                                                                                    |

### MyTimetable s in Timetable Plan

n activity type from a new an:

**ty types** of selected subjects cted by **default** when a new enerated.

de an activity type from a e plan, **de-select it** before Generate.

nenrolled Subjects in a new an:

e Not Enrolled section, search oject code or description. Tick ects you want to include in

enerate.

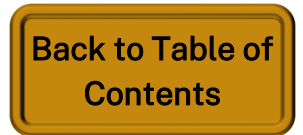

#### MyTimetable Delete a Saved Timetable Plan

| Home Timetable Planner                                         | LiveCal Logo                        |
|----------------------------------------------------------------|-------------------------------------|
| Student Timetable Planner                                      | Saved plan optic                    |
| Select an activity group to see activities alternative options | Saved plan option 1<br>Generate New |
| E C Saved plan option 1                                        | All Weeks -                         |
|                                                                |                                     |

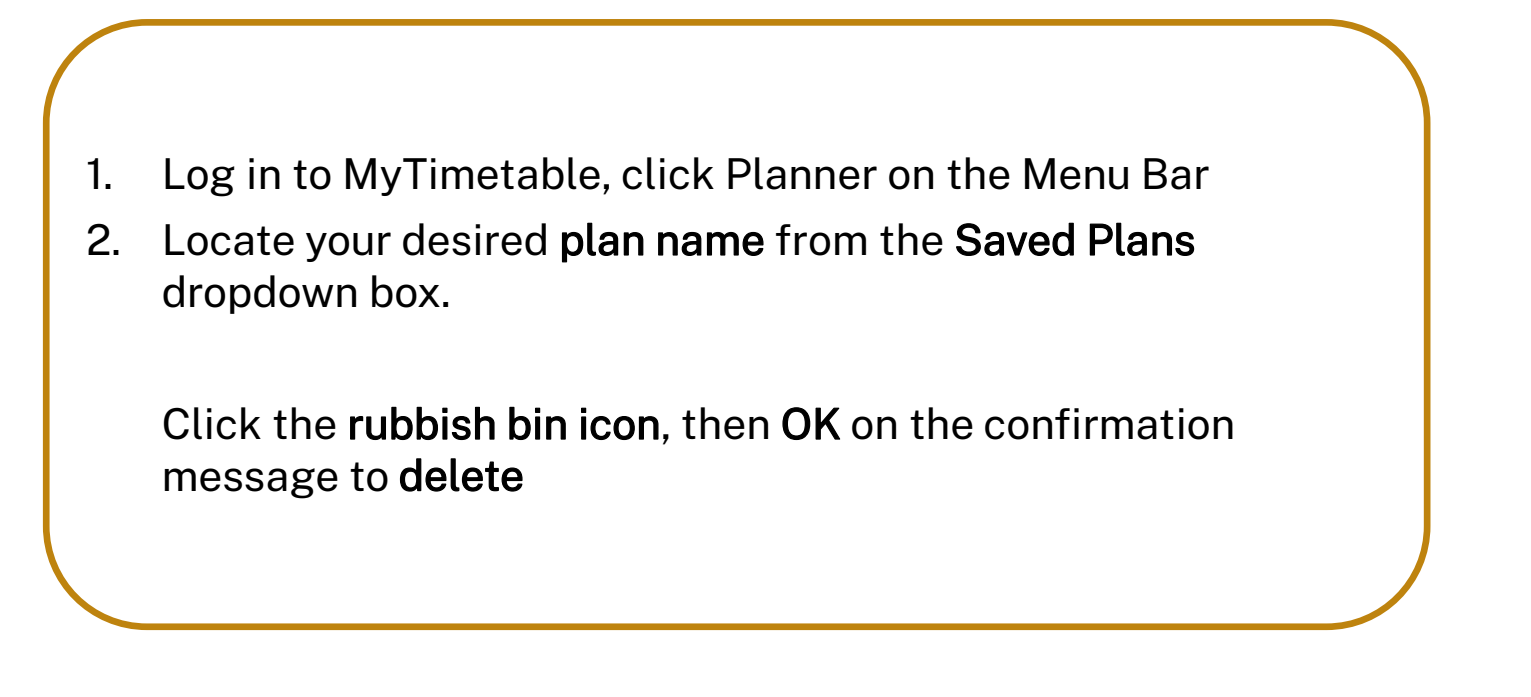

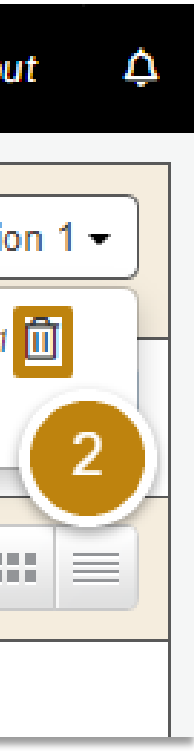

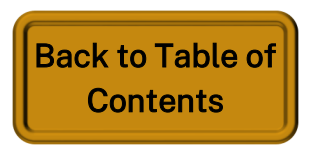

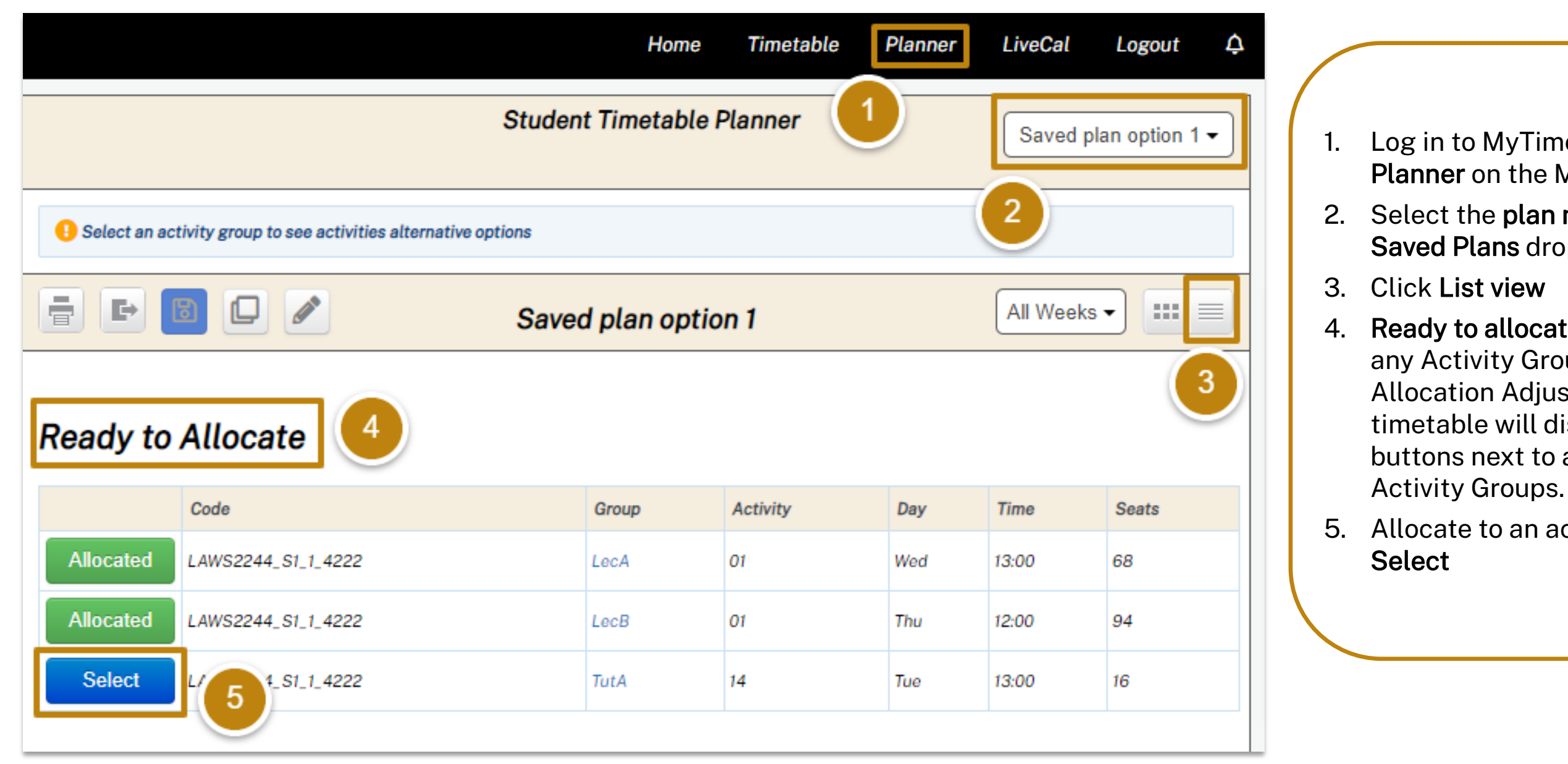

# MyTimetable

Log in to MyTimetable, click **Planner** on the Menu Bar 2. Select the **plan name** from the Saved Plans dropdown box. 3. Click List view 4. Ready to allocate - if there are any Activity Groups that are in Allocation Adjustment mode, the timetable will display allocation buttons next to appropriate

5. Allocate to an activity by clicking

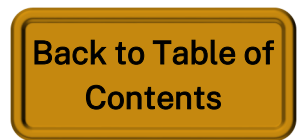

Choose a different Activity in a particular Activity Group

|                                                                |                                                                       |        |       |      |             | Home           | Timetable      | Plan | ner    | LiveCal   | Logout 4           |
|----------------------------------------------------------------|-----------------------------------------------------------------------|--------|-------|------|-------------|----------------|----------------|------|--------|-----------|--------------------|
|                                                                |                                                                       |        |       |      | Stud        | lent Timetable | Planner        |      |        | Saved p   | lan option 1 🗸     |
| Select an activity group to see activities alternative options |                                                                       |        |       |      |             |                |                |      |        |           |                    |
| 🖶 🗈 🖸 🎽 Saved plan option 1                                    |                                                                       |        |       |      |             |                |                |      |        | All Weeks | •                  |
| Ready to Allocate                                              |                                                                       |        |       |      |             |                |                |      |        | 3         |                    |
|                                                                | Code                                                                  |        |       |      |             | Group          | Activity       | Day  | ,      | Time      | Seats              |
| Allocated                                                      | LAWS2244_S                                                            | 1_1_42 | 22    |      |             | LecA           | 01             | Wed  | 1      | 13:00     | 68                 |
| Allocated                                                      | LAWS2244_S                                                            | 1_1_42 | 22    |      |             | LecB           | 01             | Thu  |        | 12:00     | 94                 |
| Select                                                         | LAWS2244_S                                                            | 1_1_42 | 22    |      | 4           | TutA           | 14             | Tue  |        | 13:00     | 16                 |
|                                                                | Activity                                                              | Day    | Time  | Free | Campus      | Location       |                |      | Durati | on Weeks  |                    |
| Select                                                         | 01-P1                                                                 | Mon    | 12:00 | 16   | ANU         | Online Live    |                |      | 1 hr   | 8/3-15/3  | , 10/5-17/5        |
| 01-P2 Tue 10:00 16 ANU                                         |                                                                       |        |       | ANU  | Online Live |                |                | 1 hr | 20/4   |           |                    |
| Select                                                         | Select         02-P1         Mon         13:00         16         ANU |        |       |      | ANU         | Online Live    | 5              |      | 1 hr   | 8/3-15/3  | , 10/5-17/5        |
|                                                                | 02-P2                                                                 | Tue    | 16:00 | 16   | ANU         | Allocation A   | djustment scre | en   | 1 hr   | 20/4      |                    |
| Clash                                                          | 03                                                                    | Wed    | 09:00 | 16   | ANU         | Online Live    |                |      | 1 hr   | 10/3-17/3 | 3, 21/4, 12/5-19/5 |
| Clash                                                          | 04                                                                    | Wed    | 10:00 | 16   | ANU         | Online Live    |                |      | 1 hr   | 10/3-17/3 | 3, 21/4, 12/5-19/5 |
| Select                                                         | 05                                                                    | Thu    | 09:00 | 16   | ANU         | Online Live    |                |      | 1 hr   | 11/3-18/3 | 8, 22/4, 13/5-20/5 |
| Select                                                         | 115                                                                   | 100    | 10:00 | lb   | ANU         |                |                |      | 1 pr   | 11/3-08/2 | 22/4-15/20/5       |

MyTimetable

- Menu Bar
- dropdown box.
- 3. Click List view
- 4. To allocate to a different activity from the under the group column

# MyTimetable

1. Log in to MyTimetable, click **Planner** on the

2. Select the plan name from the Saved Plans

activity group, click on the activity group name

5. This will take you to the **allocation adjustment** screen for the activity group where you can see all Activity options and select as desired

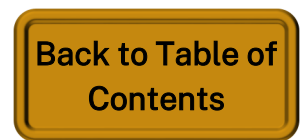

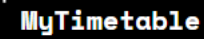

### MyTimetable Search for other Subjects

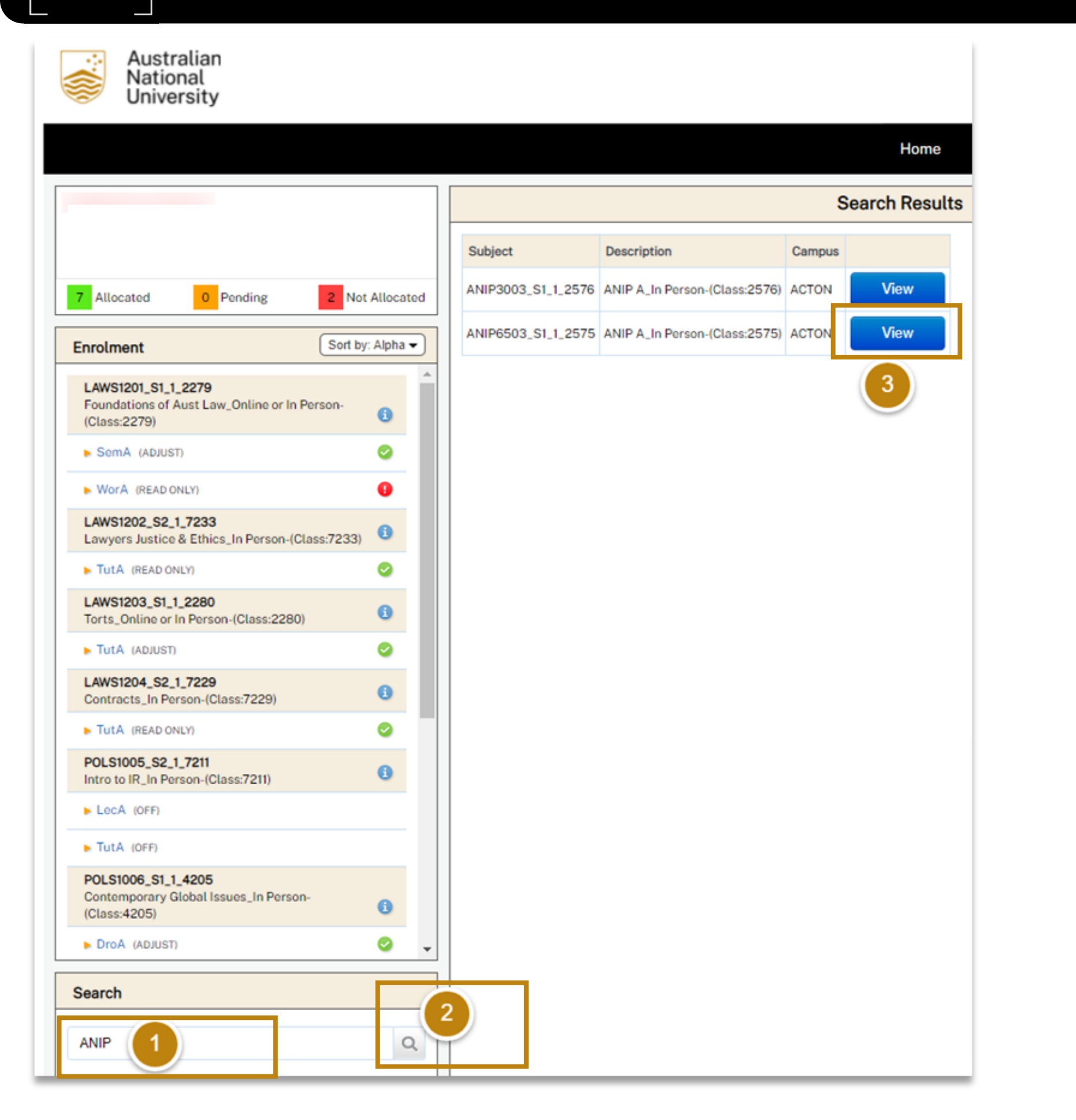

You can use the Search function in MyTimetable to look up the timetables of subjects you are not enrolled in.

This is useful if you are considering enrolling in a subject and want to see if the new subject will clash with your existing timetable.

- 1. Search Code or Description
- appear.

Enter all or part of a subject code or subject description in the search box labelled 2. Click the Magnifying Glass button next to the search box. A list of subjects will

3. Click View next to the subject you are interested in. The subject's activity timetable will be displayed. Initially, the timetable will be shown in All Weeks view.

> **Back to Table of Contents**

#### Compare your personal timetable to another subject's timetable

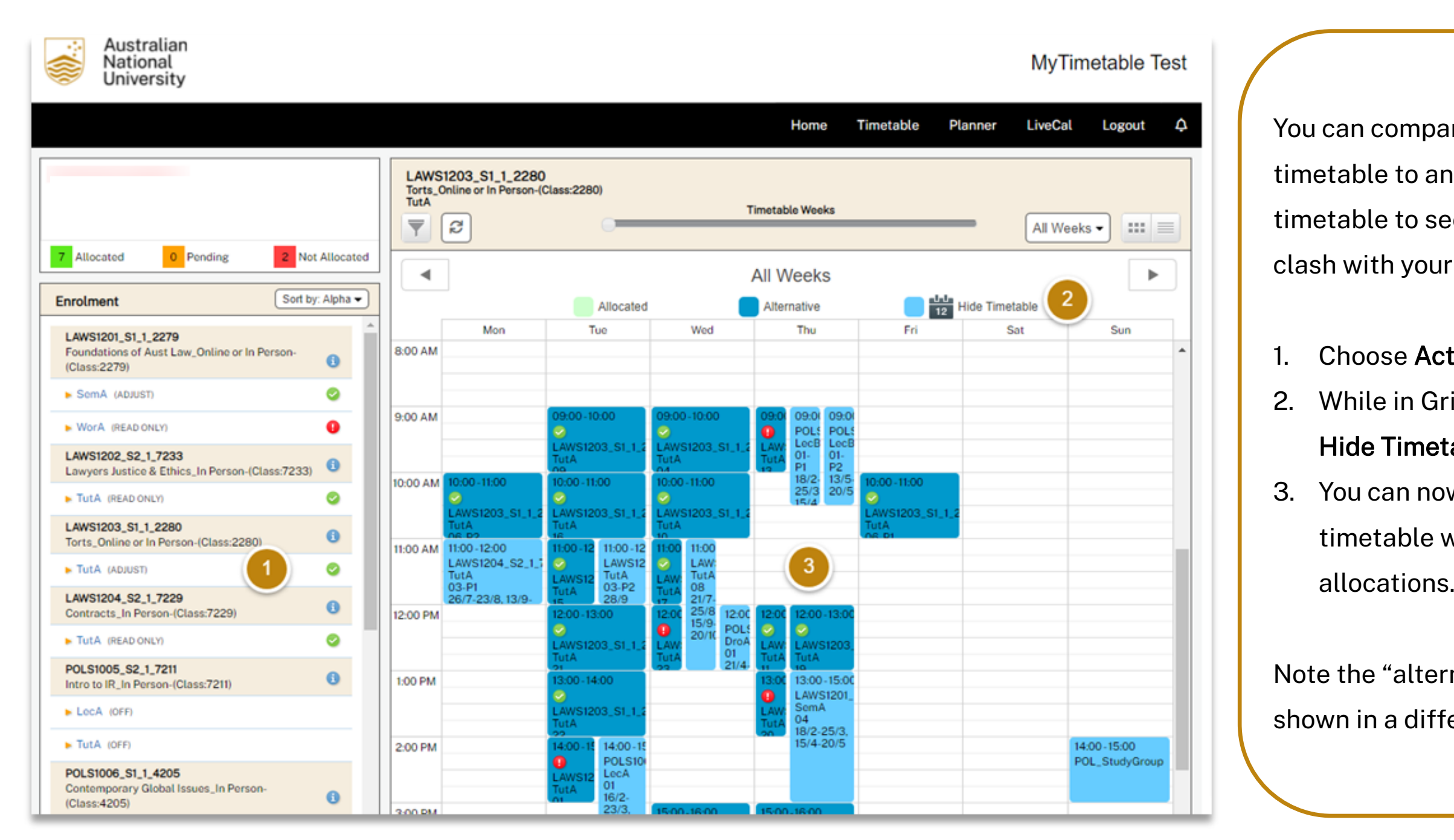

MyTimetable

Ē

### MyTimetable subject's timetable

You can compare your current personal timetable to another subject's timetable to see if the new subject will clash with your existing timetable.

 Choose Activity for the subject
 While in Grid View, click the Show / Hide Timetable button
 You can now view the subject's timetable with your current allocations.

Note the "alternative" subject will be shown in a different colour

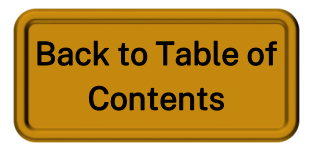

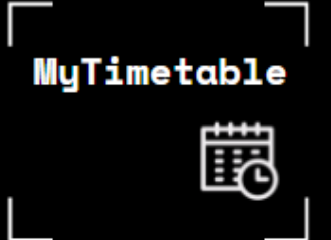

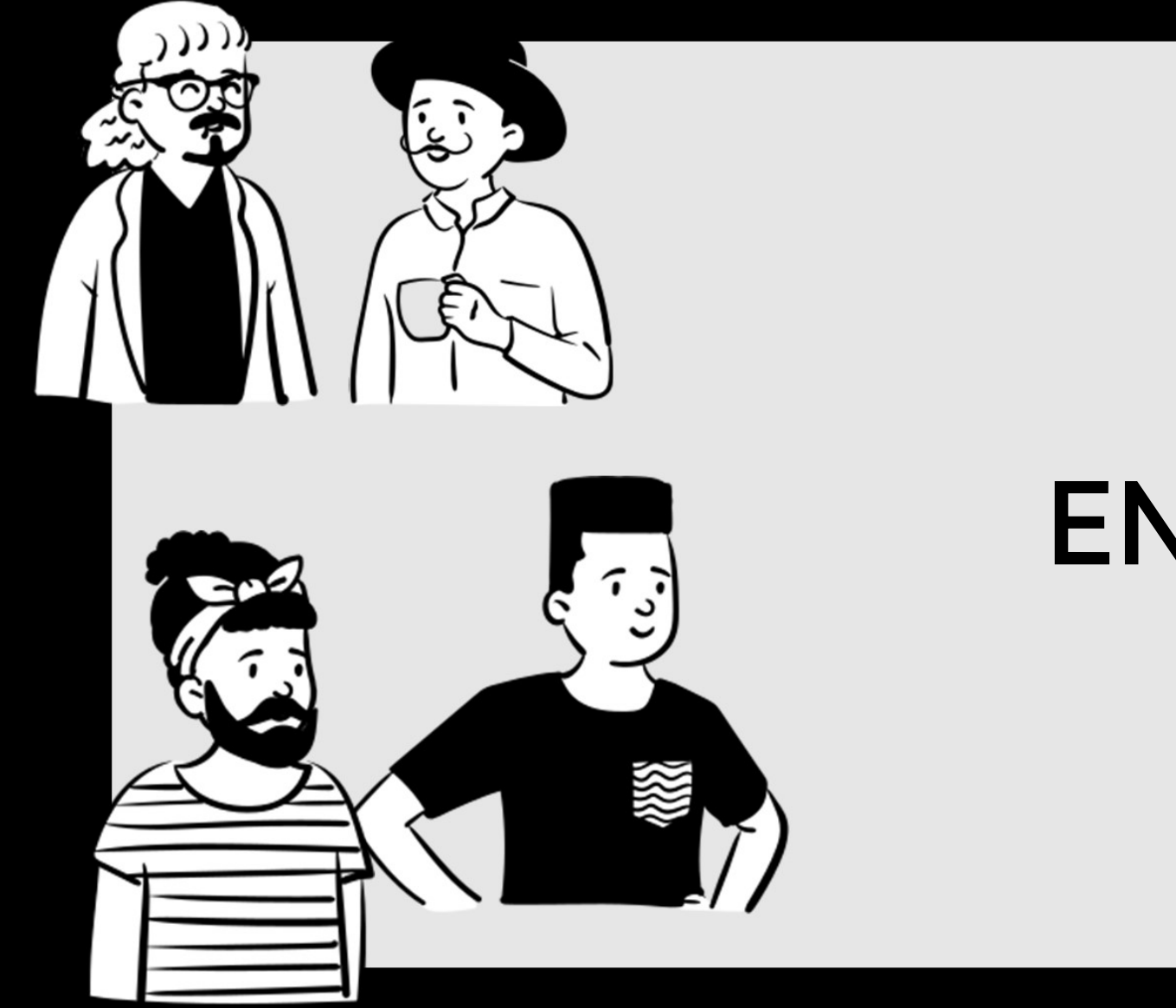

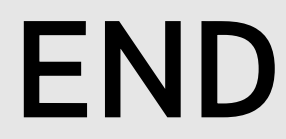

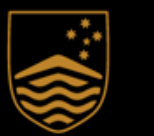

Australian National University

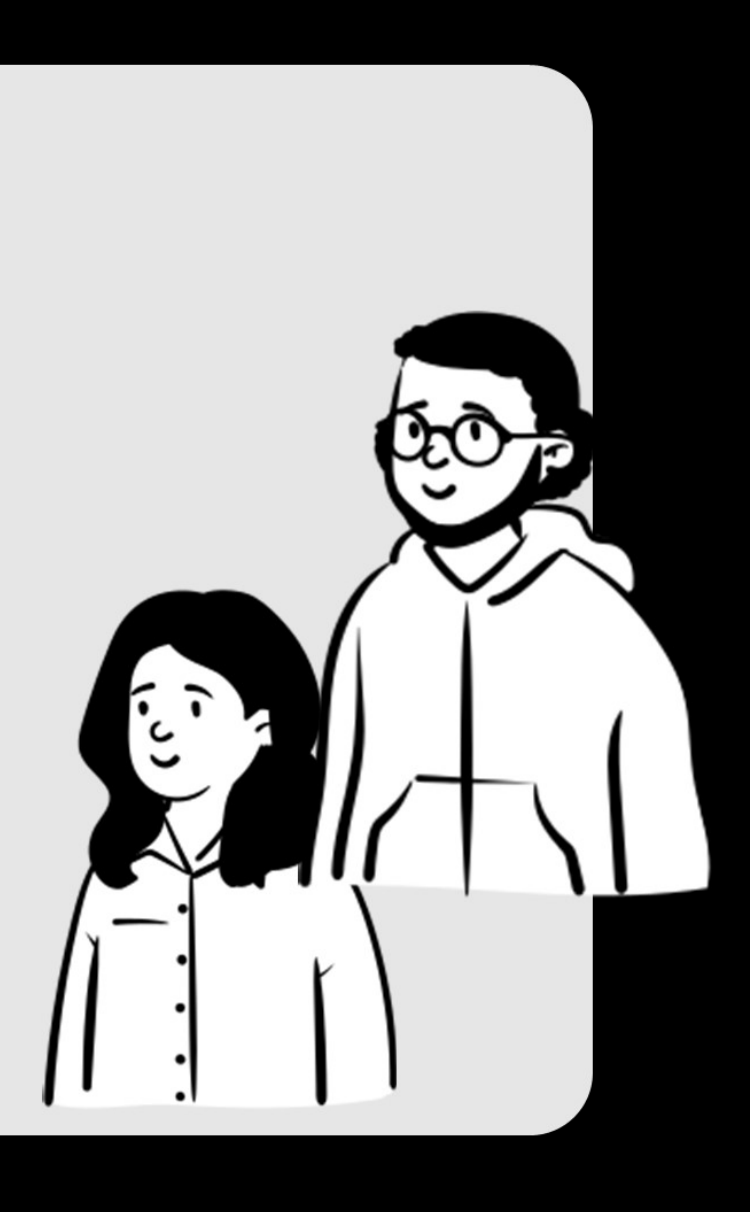

Back to Table of Contents